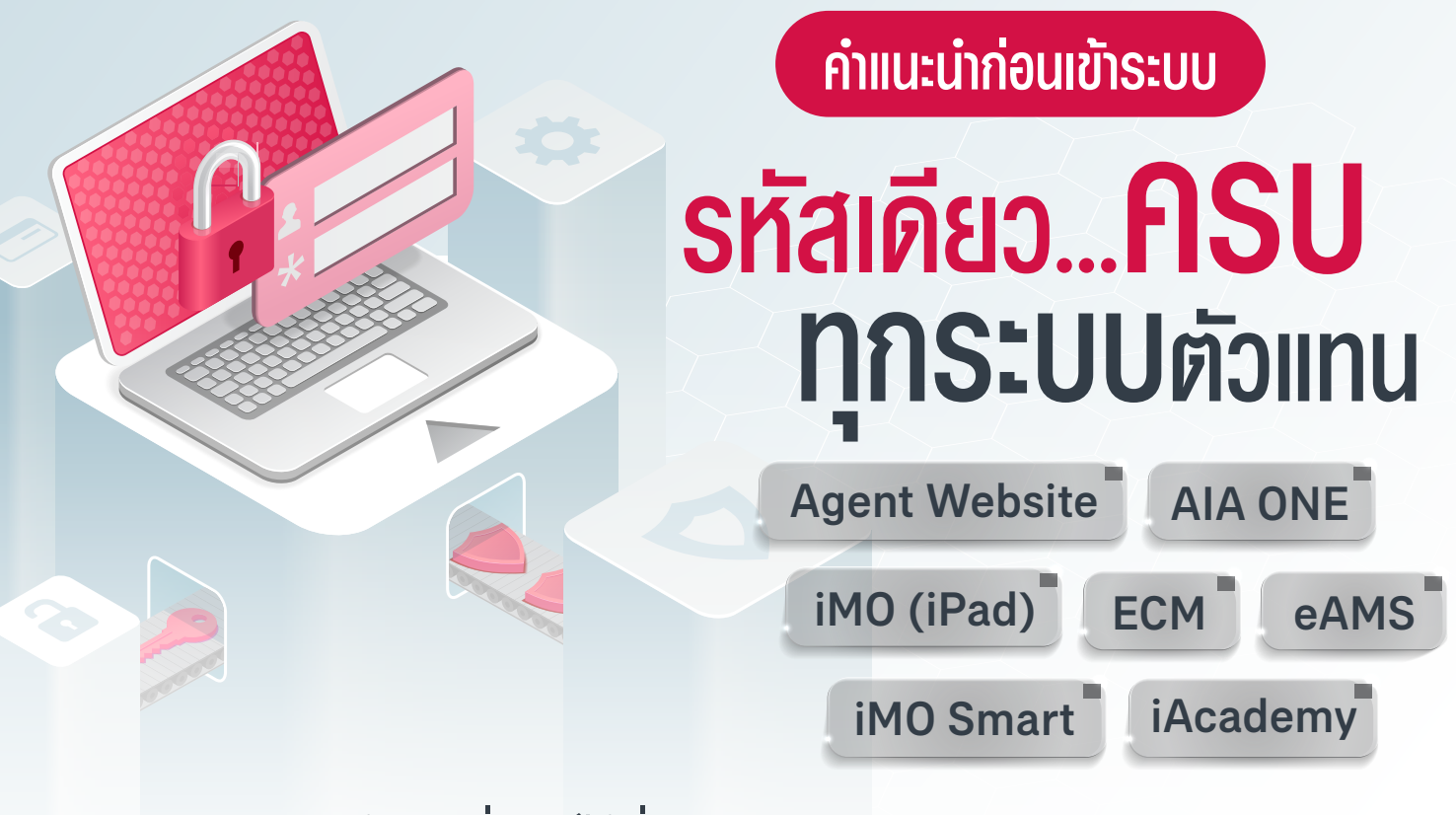

**สอบถามข้อมูลเพิ่มเติมได้ที่ฝ่ายสนับสนุนช่องทางการขาย (DS)** AIA Tower 2 ชั้น 10 Email : th.ds-info@aia.com Tel : 0-2634-8888 Ext. 206527, 206715

# ข้อกำหนดการตั้งรหัสพ่านใหม่

(เริ่มใช้ตั้งแต่ สิงหาคม 2566 เป็นต้นไป)

- **่ ต้องมี** 8 หลักขึ้นไป
- 🍼 **ต้องมี** ตัวอักษรพิมพ์ใหญ่อย่างน้อย 1 ตัว (A-Z)
  - **> ต้องมี** ตัวอักษรพิมพ์เล็กอย่างน้อย 1 ตัว (a-z)
- 👽 ต้องมี ตัวเลข อย่างน้อย 1 ตัว (เลข 0-9)
- 👽 **ต้องมี** อักขระพิเศษอย่างน้อย 1 ตัว (!@#\$%^&\*)
- 🤫 เปลี่ยน รหัสผ่านทุกๆ 90 วัน
- 🛞 **กรณีเข้ารหัสพ่านพิด** 5 ครั้ง รหัสผ่านจะถูกล็อค

ตัวอย่างการตั้งรหัสพ่านใหม่ (รหัสด้านล่างเป็นเพียงตัวอย่างเท่านั้น)
 AA1122aa@
 AA112233a#

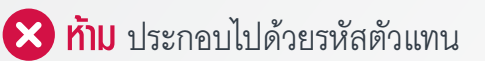

- ท้าม ประกอบไปด้วยคำในภาษาอังกฤษที่มีความหมาย หรือ คำที่ง่ายๆ เช่น P@ssw0rd, 1q2w3e4r เป็นต้น
- 😢 ท้าม ซ้ำกับรหัสเดิม 8 ครั้งก่อนหน้า
- 😢 ท้าม เปลี่ยนรหัสผ่านซ้ำ ภายใน 24 ชั่วโมง

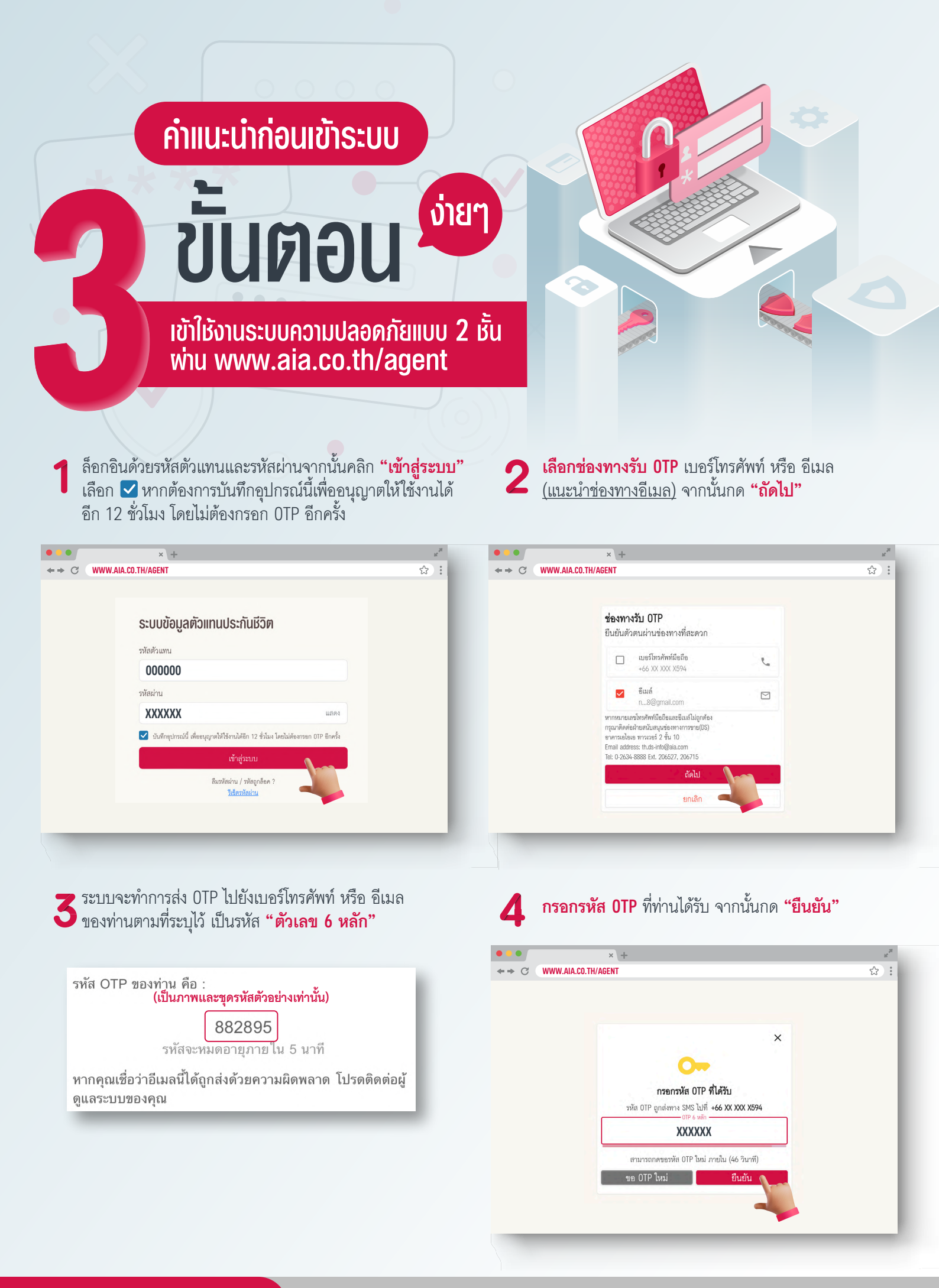

# วิธีการปลดล็อครหัสพ่าน

# ้วิธีที่ 1 การขอ <u>OTP</u>

OTP หรือ One Time Password คือชุดรหัสผ่านใช้ครั้งเดียวที่ระบบของเราสร้างขึ้นเพื่อความปลอดภัยในการทำธุรกรรมทางอินเทอร์เน็ต โดยเป็นตัวเลขจำนวน 6 หลัก ที่ระบบจะส่งไปยัง Email ของคุณ เพื่อใช้ตรวจสอบและยืนยันการเป็นเจ้าของบัญชีก่อนเข้าถึงและเปลี่ยนแปลง ข้อมูลส่วนตัวต่างๆ ซึ่งรหัสผ่านชุดนี้จะมีอายุ 15 นาที หากเลยเวลาดังกล่าวจะไม่สามารถนำกลับมาใช้ได้อีก ทั้งนี้ OTP เป็นส่วนหนึ่ง ของระบบที่ช่วยลดความเสี่ยงในการทำธุรกรรมทางอินเทอร์เน็ตได้อย่างมีประสิทธิภาพ

| OTP ให้ท่านกด <b>"รีเซ็ตรหัสผ่าน"</b>                  | 📕 กดเลือก <b>"รับ OTP ผ่าน Email"</b> แล้วกดปุ่ม <b>"ต่อไป</b>                                                                                                    |
|--------------------------------------------------------|----------------------------------------------------------------------------------------------------|
| លើរផ្ទុនមហ                                             | รีเซ็ตรหัสพ่าน                                                                                                    |
|                                                        | User ID                                                                                                    |
| สีมรหัสผ่าน / รหัสถูกล็อค ?                            | รหัลตัวแทน                                                                                                    |
|                                                        | ผ่านทางข่องทาง                                                                                                    |
| ແລ້າວວາເຮັບໃນພັນດວງຮຽຮຄວ "ເວລາປະພວດຫຼວງໄຮແຫຼດແມ່"      | ขับ 0TP ผ่านทาง Email                                                                                                    |
| พย∧สายเนตรหมุ่มเรื่อง<br>เขึ้นสายที่หรือสายสาย         | 🔘 ตอบคำถามลับ                                                                                                    |
| แลวกดบุม <b>"ตอเบ</b> "                                |                                                                                                    |
| ช็ตรหัสพ่านโดยใช้ orp                                  |                                                                                                    |
| -0-0                                                   | ไม่สามารถใช้ข่องทางด้านบนได้ ?                                                                                                    |
| r ID (รหัสตัวแทน)                                      | ท่านสามารถส่งแบบฟอร์มเพื่อริเขตรหัสผ่านมาที่ฝ่ายบริการตัวแทน                                                                                                    |
| XXX                                                    | 🥒 ระบบจะทำการส่ง OTP ไปที่ Fmail ของท่านตาบที่ระบ                                                                                                    |
| all 빈坊 alaim********L.com                              |                                                                                                    |
| ประจำตัวประชาชน                                        | <ul> <li>⇒ เป็นงหม ทางธาบ 0 ที่ถือ</li> <li>**รษัส 0TD ฉพระบอดดะแป้ดดระบ 15 บอตี</li> </ul>                                                                                                    |
| 234567890123                                           | งกฤ การ สอกทุกเราที่เหตุลาวา 12 ห.เม                                                                                                    |
|                                                        | ตรวาจสยบ REF NO. เทตรงกน                                                                                                    |
| rialu                                                  | รหัส OTP สำหรับระบบข้อมูลด้วแทนประกันชีวิต (AWA) / ระบบบริหารข้อมูล                                                                                                    |
|                                                        | พิวแทน (eAMS)<br>Today at 00-50                                                                                                    |
| แล้วกดปุ่ม " <b>ต่อไป</b> "<br>โตรหัสพ่มป์คยให้ การ    | OTP: 457925 (เป็นมาาพและชุดรหลดวอยางเทานน)<br>รหัสของมหตายเมื่อครม 15 หาที มันจาก 9:50:36 ของวันที่ 03/07/61                                                                                                    |
|                                                        | ¥ . ¥ .                                                                                                    |
| ากล่งไปที่                                             | 🗶 จากนั้นระบบจะให้ท่านตั้งรหัสผ่านใหม่ตามข้อกำหนด                                                                                                    |
| m*************************************                 | O การตั้งรหัสผ่าน                                                                                                    |
| No : ZUDI                                              |                                                                                                    |
|                                                        |                                                                                                    |
| DTP XXXXXX                                             | ส์งาบัลเกมไหม่                                                                                                    |
| ไม่ได้รับ OTP ? ส่งได้อีกครั้งใน 0:54                  | <ul> <li>ต้องมีความยาวระหว่าง 8 ถึง 128 ตัว</li> </ul>                                                                                                    |
| ····                                                   | <ul> <li>ด้องมีดัวอักษาพิมพ์ใหญ่อย่างน้อย 1 ตัว (A-Z)</li> <li>ด้องมีดัวอักษาพิมพ์เล็กอย่างน้อย 1 ตัว (a-z)</li> </ul>                                                                                                    |
| พ่อไป                                                  | <ul> <li>⊘ ด้องมีด้วงลาง</li> <li>(0-9) อย่างน้อย 1 ด้ว</li> <li></li></ul> <li>A for a for a for</li> |
|                                                        | <ul> <li>ตารเลยาเรมอากาสายยางเผยยา พระ</li> <li>พรื่บเติม</li> </ul>                                                                                                    |
| หากกรอกรหัสผ่านไม่ตรงกับข้อกำหนดจะต้องตั้งรหัสผ่านใหม่ | <ul> <li>ห้ามประกอบด้วยหัสตัวแทน</li> <li>ห้ามประกอบด้วยคำในกาษาอังกฤษที่มีความหมาย</li> </ul>                                                                                                    |
| "ดังตัวอย่างการตั้งรหัสผ่านในหน้าที่แรก"               | <ul> <li>ห้านซ้ำกับวังสะก่านเดิม 8 ครั้งก่อนหน้า</li> <li>ต้องเปลี่ยนวงสะก่านกูก 90 วัน</li> </ul>                                                                                                    |
|                                                        | วหัละว่าน                                                                                                    |
|                                                        | XXXXXXXX                                                                                                    |
| มีอักษระช้ำหรือเรียงกันเกิน 2 ตัว เช่น "aaa1234"       | นึนนับวหัดผ่าน                                                                                                    |
|                                                        | XXXXXXXX                                                                                                    |
| 112 M GK 112                                           |                                                                                                    |
| II AND                                                 | 8024                                                                                                    |

#### ฝ่ายสนับสนุนช่องทางการขาย (DS)

## ้ วิธีที่ 2 การขอคืนโดยการตอบคำถามลับ

การตอบคำถามลับที่ท่านเคยตั้งไว้ในระบบจำนวน 3 คำถามลับ

|                                                                                                    | ลีมรหัสผ่าน / รหัสถูกล็อค ? 🚄 💶                                                                                                    |                                                                                                    | User ID                                                                                                    |
|----------------------------------------------------------------------------------------------------|----------------------------------------------------------------------------------------------------|----------------------------------------------------------------------------------------------------|----------------------------------------------------------------------------------------------------|
|                                                                                                    | รีเซ็ตรหัลผ่าน                                                                                                    | •••                                                                                                    | 2141411                                                                                                    |
|                                                                                                    |                                                                                                    |                                                                                                    | ผ่านทางช่องทาง<br>วับ OTP ผ่านทาง Email                                                                                                    |
|                                                                                                    |                                                                                                    | พลับในช่อง "lloor ID"                                                                                             | 🖲 ตอบคำถามลับ                                                                                                    |
| จากนั้นกดเ                                                                                                    | ลือก <b>"วันเกิด (ว/ด/ป)"</b>                                                                                                    | แล้วกดปุ่ม <b>"ต่อไป</b> "                                                                                        |                                                                                                    |
| รีเซ็ตุดหัสเง่าเปิด                                                                                                    | ໃຫ້ດຳຄານລັບ                                                                                                    |                                                                                                    |                                                                                                    |
|                                                                                                    |                                                                                                    |                                                                                                    | ท่านสาม                                                                                                    |
| iser ID                                                                                                    |                                                                                                    |                                                                                                    |                                                                                                    |
| ****                                                                                                    |                                                                                                    |                                                                                                    |                                                                                                    |
| นเกิด                                                                                                    |                                                                                                    |                                                                                                    | 🥒 กรุคกค้าตุคง                                                                                                    |
| x.d                                                                                                    |                                                                                                    |                                                                                                    |                                                                                                    |
| วันที่                                                                                                    | <ul> <li>เดือน</li> <li>ปี</li> </ul>                                                                                                    | w.ө. 👻                                                                                                    | 4 จากนั้นกดปุ่                                                                                                    |
| วันที่                                                                                                    | <ul> <li>► เดือน</li> <li>► ปี</li> <li>ดกลง</li> </ul>                                                                                                    | W.R                                                                                                    | 4 จากนั้นกดปุ่<br>รีเซ็ตรหัสพ่านโดย                                                                                                    |
| วันที่                                                                                                    | <ul> <li>เดือน</li> <li>ขาอง</li> </ul>                                                                                                    | w.e. •                                                                                                    | 4 จากนั้นกดปุ่<br>รีเซ็ตรหัสพ่านโดย<br>อังการ์ 1: อีรีตะบ                                                                                                    |
| วันที่                                                                                                    | <ul> <li>เดือน</li> <li>▼ ปี</li> <li>ตกอง</li> </ul>                                                                                                    | YI.R.                                                                                                    | 4 จากนั้นกดปุ่<br>จากนั้นกดปุ่<br>รีเซ็ตรหัสพ่านโดย<br>กำถามที่ 1: สีที่ขอบ<br>สีที่ขอบ                                                                                                    |
| <sub>วันที่</sub><br>เมื่อท่านตอ                                                                                                    | <ul> <li>เดียน</li> <li>ตกอง</li> <li>ตกอง</li> <li>บคำถามลับถูก ระบบจะใช</li> </ul>                                                                                                    | พ.ค.                                                                                                    | 4 จากนั้นกดปุ่       รีเซ็ตรหัสพ่านโดย       คำถามที่ 1: สีที่ขอบ       สีที่ขอบ                                                                                                    |
| <sub>รับที</sub> ่<br>เมื่อท่านตอ<br>"ตั้งรหัสผ่า                                                                                                    | <ul> <li>เดือบ</li> <li>ตกอง</li> <li>ยคำถามลับถูก ระบบจะใจ</li> <li>นใหม่ตามข้อกำหนด" แ</li> </ul>                                                                                                    | พ.ค. ↓<br><b>↓!!!</b><br>ห้ท่าน<br>ล้วกดปุ่ม <b>"ตกลง</b> "                                                       | 4 จากนั้นกดปุ่<br>จากนั้นกดปุ่<br>ถึเช็ตรหัสพ่านโดย<br>คำถามที่ 1: สีที่ขอบ<br>สีที่ขอบ                                                                                                    |
| <sup>รับที่</sup><br>เมื่อท่านตอ<br>" <mark>ตั้งรหัสผ่า</mark><br>ท่านก็จะสา                                                                                                    | <ul> <li>เดียน</li> <li>ต</li> <li>ต</li> <li>ต</li> <li>อ</li> <li>อ</li> <li>ם</li> <li>ם</li> <li>ם</li> <li>ם</li> <li>ם</li> <li>ם</li> <li>ם</li> <li>ם</li> <li>ם</li> <li>ם</li> <li>ם</li> <li>ם</li> <li>ם</li> <li>ם</li> <li>ם<!--</th--><th>พ.ค. ไม่เป็น ห้ท่าน ล้วกดปุ่ม "ตกลง" หัสผ่านใหม่ได้ทันที</th><th>4 จากนั้นกดปุ่<br/>จากนั้นกดปุ่ รีเซ็ตรหัสพ่านโดย<br/>คำถามที่ 1: ถีที่ขอบ ถีที่ขอบ ถีที่ขอบ กำถามที่ 2: กีฬาที่ชอบ กีฬาที่ชอบ</th></li></ul>        | พ.ค. ไม่เป็น ห้ท่าน ล้วกดปุ่ม "ตกลง" หัสผ่านใหม่ได้ทันที                                                          | 4 จากนั้นกดปุ่<br>จากนั้นกดปุ่ รีเซ็ตรหัสพ่านโดย<br>คำถามที่ 1: ถีที่ขอบ ถีที่ขอบ ถีที่ขอบ กำถามที่ 2: กีฬาที่ชอบ กีฬาที่ชอบ                                                                                                    |
| <sup>รันที่</sup><br>เมื่อท่านตอ<br>" <b>ตั้งรหัสผ่</b> ว<br>ท่านก็จะสา                                                                                                    | <ul> <li>เคียน</li> <li>ตกอง</li> <li>บคำถามลับถูก ระบบจะใช</li> <li>นใหม่ตามข้อกำหนด" แมารถเข้าทุกระบบได้ด้วยร</li> </ul>                                                                                                    | <ul> <li>พ.ค.</li> <li>ไม่เป็น</li> <li>พักว่าน</li> <li>ล้วกดปุ่ม "ตกลง"</li> <li>หัสผ่านใหม่ได้ทันที</li> </ul> | 4 จากนั้นกดปุ่<br>จากนั้นกดปุ่<br>ถึเช็ตรหัสพ่านโดย<br>คำถามที่ 1: สีที่ขอบ<br>สีที่ขอบ<br>สีที่ขอบ 6 กำกามที่ 2: กีฬาที่ขอบ กำกามที่ 3: สัตว์เสียงที่ขอบ                                                                                                    |
| <sub>รับที่</sub><br>เมื่อท่านตอ<br>" <mark>ตั้งรหัสผ่า</mark><br>ท่านก็จะสา<br><sup>ภักรัดปกถิน</sup>                                                                                                    | <ul> <li>เดียน</li> <li>ตกอง</li> <li>แต่งานกับถูก ระบบจะให<br/>นใหม่ตามข้อกำหนด" แ<br/>มารถเข้าทุกระบบได้ด้วยร</li> </ul>                                                                                                    | <ul> <li>พ.ค.</li> <li>ไม่เป็น</li> <li>พักว่าน</li> <li>ล้วกดปุ่ม "ตกลง"</li> <li>หัสผ่านใหม่ได้ทันที</li> </ul> | 4 จากนั้นกดปุ่<br>จากนั้นกดปุ่<br>ถึเร็ตรหัสพ่านโดย<br>คำถามที่ 1: สีที่ขอบ<br>สีที่ขอบ<br>ถึทำกันขอบ<br>ถึงกามที่ 3: สัตว์เลี้ยงที่ขอบ<br>ลัตว์เลี้ยงที่ขอบ<br>ลัตว์เลี้ยงที่ขอบ                                                                                                    |
| รับที่<br>เมื่อท่านตอ<br>" <mark>ตั้งรหัสผ่า</mark><br>ท่านก็จะสา<br><u>ด้างโลย่านใหม่</u><br>⊚ ต้องมีความยาวระหว่าง 8<br>⊛ ต้องมีความยาวระหว่าง 8                                                                                                    | <ul> <li>เดียน - ปี</li> <li>ตกอง</li> <li>บคำถามลับถูก ระบบจะให<br/>นใหม่ตามข้อกำหนด" แ<br/>มารถเข้าทุกระบบได้ด้วยร</li> <li>ถึง 128 คั<br/>ย่างน้อย 1 คัว (A-Z)</li> </ul>                                                                                                    | <ul> <li>พ.ค.</li> <li>ไม่เป็น</li> <li>พักว่าน</li> <li>ล้วกดปุ่ม "ตกลง"</li> <li>หัสผ่านใหม่ได้ทันที</li> </ul> | 4 จากนั้นกดปุ่<br>จากนั้นกดปุ่ รีเช็ตรหัสพ่านโดย<br>คำถามที่ 1: สีที่ขอบ<br>สีที่ขอบ ศำถามที่ 2: กีฬาที่ขอบ กีฬาที่ขอบ ศำถามที่ 3: สัตว์เลี้ยงที่ขอบ สัตว์เลี้ยงที่ขอบ                                                                                                    |
| รับที่<br>เมื่อท่านตอ<br>"ตั้งรหัสผ่า<br>ท่านก็จะสา<br>ด้องมีความยาวระหว่าง 8<br>⊙ ต้องมีความยาวระหว่าง 8<br>⊙ ต้องมีความยาวระหว่าง 8<br>⊙ ต้องมีความยาวระหว่าง 8<br>⊙ ต้องมีความยาวระหว่าง 8                                                                                                    | <ul> <li>เดือน</li> <li>ตกลง</li> <li>ตกลง</li> <li>บคำถามลับถูก ระบบจะให<br/>นใหม่ตามข้อกำหนด" แ<br/>มารถเข้าทุกระบบได้ด้วยร</li> <li>ถึง 128 ตัด<br/>ย่างน้อย 1 ตัด (A-2)<br/>กังข้อย 1 ตัด (A-2)<br/>กังข้อ 1 ตัด</li> </ul>                                                                                                    | พ.ค. ไม่เป็น ห้ท่าน ล้วกดปุ่ม <b>"ตกลง"</b> หัสผ่านใหม่ได้ทันที                                                   | 4 จากนั้นกดปุ่<br>จากนั้นกดปุ่ รีเช็ตรหัสพ่านโดย คำถามที่ 1: สีที่ขอบ สีที่ขอน สีที่ขอน ถ้าทำที่ขอบ ถึทำที่ขอบ ถึทาที่ขอบ ถึทาที่ขอบ สีที่ขอบ สีที่ขอบ สีที่ขอบ สีที่ขอบ สีที่ขอบ                                                                                                    |
| รับที่<br>เมื่อท่านตอ<br>"ตั้งรหัสผ่า<br>ท่านก็จะสา<br>ภัณนาปนป<br>@ ต้องมีความยาวระหว่าง 8<br>@ ต้องมีความยาวระหว่าง 8<br>@ ต้องมีความยาวระหว่าง 8<br>@ ต้องมีคัวอ่านราจิมห์เล่าย<br>@ ต้องมีคัวเลข (0-9) ยว่าง<br>@ ต้องมีคัวเลข (0-9) ยว่าง                                                                                                    | <ul> <li>เดียน ๆ ปี</li> <li>เดียน ๆ ปี</li> <li>เดือน ๆ ปี</li> <li>เดือน ๆ ปี</li> <li>เดือน ๆ ปี</li> <li>เดือน ๆ ปี</li> <li>เดือน ๆ ปี</li> <li>เดือน ๆ ปี</li> <li>เดือน ๆ ปี</li> <li>เดือน ๆ ปี</li> <li>เดียน ค่า (ค.2)</li> <li>เดียน ค่า (ค.2)</li> <li>เดา (ค.2)</li> <li>เดา (ค.2)</li> <li>เดา</li></ul> | พ.ค. ไม่เป็น "ตกลง" หัสผ่านใหม่ได้ทันที                                                                           | 4 จากนั้นกดปุ่<br>จากนั้นกดปุ่ 5เช็ตรหัสพ่านโดย<br>คำถามที่ 1: สีที่ขอบ สีที่ขอบ สีที่ขอบ คำถามที่ 2: กีฬาที่ขอบ กีฬาที่ขอบ สีทวนสียงที่ขอบ สัตว์เสียงที่ขอบ สัตว์เสียงที่ขอบ                                                                                                    |
| <ul> <li>รับที่</li> <li>เมื่อท่านตอ</li> <li>"ตั้งรหัสผ่า<br/>ท่านก็จะสา</li> <li>ด้องมีความยาวรหว่าง 8</li> <li>ด้องมีความยาวรหว่าง 8</li> <li>ด้องมีความยาวรหว่าง 8</li> <li>ด้องมีความยาวรหว่าง 8</li> <li>ด้องมีความยาวรหว่าง 8</li> <li>ด้องมีความยาวรหว่าง 8</li> <li>ด้องมีความยาวรหว่าง 8</li> <li>ด้องมีความยาวรหว่าง 8</li> </ul>                                                                                                    | <ul> <li>เดือน</li> <li>ข</li> <li>ตกอง</li> <li>บคำถามลับถูก ระบบจะให<br/>นใหม่ตามข้อกำหนด" แ<br/>มารถเข้าทุกระบบได้ด้วยร</li> <li>เมารถเข้าทุกระบบได้ด้วยร</li> <li>เน้นอน 1 คัง (A-Z)<br/>กังน้อย 1 คัง (A-Z)<br/>กังน้อย 1 คัง (A-Z)<br/>กังน้อย 1 คัง (A-Z)<br/>กังน้อย 1 คัง (A-Z)</li> </ul>                                                                                                    | <ul> <li>พ.ค.</li> <li>ไปไม่มี</li> <li>พักว่าน</li> <li>สังกกปุ่ม "ตกลง"</li> <li>หัสผ่านใหม่ได้ทันที</li> </ul> | 4 จากนั้นกดปุ่ง รีเช็ตรหัสพ่านโดย คำถามที่ 1: สีที่ขอบ สีที่ขอบ สีที่ขอบ สีที่ขอบ สีที่ขอบ สีที่ขอบ สีที่ขอบ สีที่ขอบ สีที่หาที่ขอบ สีที่หาที่ขอบ สีที่หาที่ขอบ สีที่หาที่ขอบ สีที่หาที่ขอบ สีที่หาที่ขอบ สีที่หาที่ขอบ สีที่หาที่ขอบ สีที่หาที่ขอบ สีที่หาที่ขอบ สีที่หาที่ขอบ สีที่หาที่ขอบ สีที่หาที่ขอบ สีที่หาที่ขอบ                                                                                                    |
| <ul> <li>รับที่</li> <li>เมื่อท่านตุด</li> <li>"ตั้งรหัสผ่า<br/>ท่านก็จะสา</li> <li>ด้องมีความยาวรหว่าง 8</li> <li>ด้องมีความยาวรหว่าง 8</li> <li>ด้องมีความยาวรหว่าง 8</li> <li>ด้องมีความยาวรหว่าง 8</li> <li>ด้องมีความยาวรหว่าง 8</li> <li>ด้องมีความยาวรหว่าง 8</li> <li>ด้องมีความยาวรหว่าง 8</li> <li>ด้องมีความยาวรหว่าง 8</li> <li>ท่านประกอบด้วยวงันต่อนง</li> <li>เกินประกอบด้วยวงันต่อนง</li> <li>เกินประกอบด้วยวงันต่อนง</li> </ul>                                                                                                    | <ul> <li>เดือน</li> <li>ข</li> <li>ตกลง</li> <li>บคำถามลับถูก ระบบจะใส</li> <li>นใหม่ตามข้อกำหนด" แ</li> <li>มารถเข้าทุกระบบได้ด้วยร</li> <li>ถึง 128 คัง</li> <li>ต่างน้อย 1 คัง (ค.2)</li> <li>กังน้อย 1 คัง</li> <li>เลง</li> <li>เลง&lt;</li></ul>                                                                                                    | พ.ค. ไปไม่ได้ทันที                                                                                                | <ul> <li>จากนั้นกดปุ่</li> <li>รีเซ็ตรหัสพ่านโดย<br/>คำถามที่ 1: สีที่ขอบ</li> <li>สีที่ขอบ</li> <li>สีที่ขอบ</li> <li>สีที่ขอบ</li> <li>สีที่ขอบ</li> <li>สีทรับมี</li> <li>สัตว์เสียงที่ขอบ</li> <li>สัตว์เสียงที่ขอบ</li> <li>สัตว์เสียงที่ขอบ</li> </ul>                                                                                                    |
| <ul> <li>รับที่</li> <li>เมื่อท่านตอ</li> <li>"ดั้งรหัสผ่า<br/>ท่านก็จะสา</li> <li>ด้องมีความยาวระหว่าง 8</li> <li>ด้องมีความยาวระหว่าง 8</li> <li>ด้องมีความยาวระหว่าง 8</li> <li>ด้องมีความยาวระหว่าง 8</li> <li>ด้องมีความยาวระหว่าง 8</li> <li>ด้องมีความยาวระหว่าง 8</li> <li>ด้องมีความยาวระหว่าง 8</li> <li>ท่านประกอบด้วยกังไนกาง<br/>ง่านข้ากับวงสะกับมาง 81</li> <li>ง้านข้ากับวงสะกาบติ 9 81</li> <li>ง้านข้ากับวงสะกาบติ 9 81</li> </ul>                                                                                                    | <ul> <li>เดียน - ปี</li> <li>เดียน - ปี</li> <li>เดอง</li> <li>บคำถามลับถูก ระบบจะให<br/>นใหม่ตามข้อกำหนด" แ<br/>มารถเข้าทุกระบบได้ด้วยร</li> <li>ถึง 128 ตัง<br/>ย่างน้อย 1 ตัว (A-2)<br/>ได้ยา 1 ตัว<br/>เลย 1 ตัว<br/>เลย 1 ตัว</li> <li>เลย 1 ตัว<br/>เลย 1 ตัว<br/>เลย 1 ตัว</li> </ul>                                                                                                    | พ.ค. หัท่าน ลัวกดปุ่ม <b>"ตกลง"</b> หัสผ่านใหม่ได้ทันที                                                           | 4 จากนั้นกดปุ่ง รีเช็ตรหัสพ่านโดย คำถามที่ 1: สีที่ขอบ สีที่ขอบ สีที่ขอบ สีที่ขอบ สีที่ขอบ สีที่ขอบ สีที่ขอบ สีที่ขอบ สีที่ขอบ สีที่ขอบ สีที่ขอบ สีที่ขอบ สีที่ที่ขอบ สีทวนสีรษารรถยะ 1 ก่นได้คอบพิดไปแล้ง                                                                                                    |
| <ul> <li>รับที่</li> <li>เมื่อท่านตอ</li> <li>"ตั้งรหัสผ่า<br/>ท่านก็จะสา</li> <li>ด้องมีความยาวระหว่าง 8</li> <li>ด้องมีคว้ามหารินงที่เหญ่</li> <li>ด้องมีคว้ามหารินงที่เลือง</li> <li>ด้องมีคว้ามหารินงที่เลือง</li> <li>ด้องมีคว้ามหารินงที่เลือง</li> <li>ด้องมีคว้ามหารินงที่เลือง</li> <li>ด้องมีคว้ามหารินงที่เสือง</li> <li>ด้องมีคว้ามหารินงที่เสือง</li> <li>ด้องมีคว้ามหารินงที่เสือง</li> <li>ด้องมีคว้ามหารินงที่เสือง</li> <li>เห็นและ</li> <li>เห็นเสีน</li> <li>เห็นปลาย</li> <li>เห็นและ</li> <li>เห็นปลาย</li> <li>เห็นปลาย</li> <li>เห็น</li></ul> | <ul> <li>เดือน</li> <li>ตกลง</li> <li>ตกลง</li> <li>บคำถามลับถูก ระบบจะให<br/>นใหม่ตามข้อกำหนด" แ<br/>มารถเข้าทุกระบบได้ด้วยร</li> <li>ถึง 128 ตัง<br/>ย่างน้อย 1 ตัว (A-Z)<br/>ไลย 1 ตัว<br/>เอย 1 ตัว<br/>เอย 1 ตัว<br/>น</li> <li>หักฤษที่มีความหมาย<br/>รังก่อนหน้า</li> </ul>                                                                                                    | พ.ค. ห้ท่าน ล้วกดปุ่ม "ตกลง" หัสผ่านใหม่ได้ทันที                                                                  | 4 จากนั้นกดปุ่<br>จากนั้นกดปุ่<br>ถึงธรหัสพ่านโดย<br>คำถามที่ 1: สีที่ขอบ<br>สีที่รอบ<br>คำถามที่ 2: กีฬาที่ขอบ<br>กำกามที่ 3: สัตว์เสียงที่ขอบ<br>สัตว์เสียงที่ขอบ *ท่านสามารถย<br>กำนได้ตอบพิคไปแล้<br>**ในกระ                                                                                                    |
| <ul> <li>รับที่</li> <li>เมื่อท่านตด</li> <li>"ดังรหัสผ่า<br/>ท่านก็จะสา</li> <li>ด้องมีความยาวระหว่าง 8</li> <li>ด้องมีความยาวระหว่าง 8</li> <li>ด้องมีความยาวระหว่าง 8</li> <li>ด้องมีความยาวระหว่าง 8</li> <li>ด้องมีความยาวระหว่าง 8</li> <li>ด้องมีความยาวระหว่าง 8</li> <li>ด้องมีความยาวระหว่าง 8</li> <li>ด้องมีด้าวระหาดระบบครามเลือน</li> <li>ท่านประกอบด้วยหวัดส่วน<br/>เพื่อเป็</li> <li>หน่าวกับรัดสามเสียง 8</li> <li>ด้องมีสี่ยวหัดส่วนเหลง</li> <li>หน่าวกับรัดสามเสียง 8</li> <li>ด้องมีสี่ยวหัดส่วนตาม 90</li> <li>วันกะราย</li> <li>วันกะราย</li> <li>พัฒนักระบบสี่งสามเสียง 8</li> <li>พัฒนักระบบสี่งสามเสียง 8</li> <li>พัฒนักระบบสี่งสามเสียง 8</li> <li>พัฒนักระบบสี่งสามเสียง 8</li> <li>พัฒนักระบบสี่งสามเสียง 8</li> <li>พัฒนักระบบสี่งสามเสียง 8</li> <li>พัฒนักระบบสี่งสามเสียง 8</li> <li>พัฒนักระบบสี่งสามเสียง 8</li> <li>พัฒนักระบบสี่งสามเสียง 8</li> <li>พัฒนักระบบสี่งสามเสียง 8</li> <li>พัฒนักระบบสี่งสามเสียง 8</li> <li>พัฒนักระบบสี่งสามเสียง 9</li> </ul>                                                                                                    | <ul> <li>เดียน (ปี)</li> <li>เดียน (ปี)</li></ul>                   | พ.ค. รักท่าน ล้วกดปุ่ม <b>"ตกลง"</b> หัสผ่านใหม่ได้ทันที                                                          | <ul> <li>จากนั้นกดปุ่</li> <li>รีเซ็ตรหัสพ่านโดย<br/>คำถามที่ 1: สีที่ขอบ</li> <li>สำระณ</li> <li>คำถามที่ 2: กีฬาที่ขอบ</li> <li>กีฬาที่ขอบ</li> <li>สำระมี</li> <li>คำถามที่ 3: สัตว์เสียงที่ขอบ</li> <li>สัตว์เสียงที่ขอบ</li> <li>สัตว์เสียงที่ขอบ</li> <li>สัตว์เสียงที่ขอบ</li> <li>สัตว์เสียงที่ขอบ</li> <li>สัตว์เสียงที่ขอบ</li> <li>สัตว์เสียงที่ขอบ</li> <li>สัตว์เสียงที่ขอบ</li> </ul>                                                          |
| <ul> <li>รับที่</li> <li>เมื่อท่านตอ</li> <li>"ตั้งรหัสผ่า<br/>ท่านก็จะสา</li> <li>ด้องมีความยาวรหว่าง 8</li> <li>ด้องมีความยาวรหว่าง 8</li> <li>ด้องมีความสำนานใจ 1</li> <li>พัฒนามาจากสามการความสำนานจาก 90</li> <li>พัฒนาน</li> <li>โมนกินารได้เปลา</li> <li>โมนกินารได้เปลา</li> <li>โมนกินารได้เปลา</li> <li>โมนกินารได้เปลา</li> <li>โมนกินารได้เปลา</li> </ul>                                                                                                    | <ul> <li>เดียน - ปี</li> <li>เดียน - ปี</li> <li>เดอง</li> <li>บคำถามลับถูก ระบบจะใจ</li> <li>นใหม่ตามข้อกำหนด" แ</li> <li>มารถเข้าทุกระบบได้ด้วยร</li> <li>ถึง 128 ตัง</li> <li>ย่างน้อย 1 ตัง (A-2)</li> <li>ได้บอย 1 ตัง</li> <li>เล่า คัง</li> <li>เล่า คิง</li> <li>เล่า คัง</li> <li>เล่า คัง</li> <li>เล่า คัง</li> <li>เล่า คัง</li> <li>เล่า คัง</li> <li>เล่า คัง</li> <li>เล่า คัง</li> <li>เล่า คัง</li> <li>เล่า คัง</li> <li>เล่า คัง</li> <li>เล่า คัง</li> <li>เล่า คัง</li> <li>เล่า คัง</li> <li>เล่า คัง</li> <li>เล่า คัง</li> <li>เล่า คิง</li> <li>เล่า คิง</li> <li>เล่า คิง</li></ul>                                         | พ.ค. หัก่าน ล้วกดปุ่ม "ตกลง" หัสผ่านใหม่ได้ทันที                                                                  | 4 จากนั้นกดปุ่ง รีเช็ตรหัสพ่านโดย คำถามที่ 1: สีที่ขอบ สีที่ขอบ สีที่ขอบ สีที่ขอบ สีที่ขอบ สีที่ขอบ สีที่ขอบ สีที่ขอบ สีที่ขอบ สีที่ขอบ สีที่ขอบ สีที่ขอบ สีที่ขอบ สีที่ขอบ สีที่ขอบ สีที่ขอบ สีที่ขอบ สีที่ขอบ สีที่ขอบ สีที่ขอบ สีที่ขอบ สีที่ขอบ สีที่ขอบ สีที่ขอบ สีที่ขอบ สามารถสีที่สีที่สีที่สีที่สีที่ขอบ                                                                                                    |
| <ul> <li>รับที่</li> <li>เมื่อท่านตุด</li> <li>"ตั้งรหัสผ่า<br/>ท่านก็จะสา</li> <li>ด้องมีความยาวระหว่าง 8</li> <li>ด้องมีความยาวระหว่าง 8</li> <li>ด้องมีความยาวระหว่าง 8</li> <li>ด้องมีความยาวระหว่าง 8</li> <li>ด้องมีความยาวระหว่าง 8</li> <li>ด้องมีความยาวระหว่าง 8</li> <li>ด้องมีความยาวระหว่าง 8</li> <li>ด้องมีความยาวระหว่าง 8</li> <li>ด้องมีความยาวระหว่าง 8</li> <li>ด้องมีความยาวระหว่าง 8</li> <li>ด้องมีความยาวระหว่าง 8</li> <li>ด้องมีความยาวระหว่าง 8</li> <li>ด้องมีความยาวระหว่าง 8</li> <li>ด้องมีอำณาจะ (0.9) อย่าง</li> <li>ท่านประกอบด้วยหวันตัวนอง</li> <li>ท่านประกอบด้วยหวันตัวนอง</li> <li>ท่านประกอบด้วยหวันตัวนอง</li> <li>พัฒนิย</li> <li>พัฒนิย</li> <li>พัฒนิย</li> <li>พัฒนิย</li> <li>พัฒนิย</li> <li>พัฒนิย</li> <li>พัฒนิย</li> <li>พัฒนิย</li> <li>พัฒนิย</li> <li>พัฒนิย</li> <li>พัฒนิย</li> <li>พัฒนิย</li> <li>พันธ์กาม</li> <li>พันส่วนระหน่าง</li> <li>พันส่วนระหน่าง</li> <li>พันธ์กาม</li> <li>พันส่วนระหน่าง</li> <li>พันส่วนระหน่าง</li> <li>พันธ์กาม</li> <li>พันส่วนระหน่าง</li> <li>พันธ์กาม</li> <li>พันส่วนระหน่าง</li> <li>พันธ์กาม</li> </ul>                                                                                                    | <ul> <li>เดียน (ปี)</li> <li>เดียน (ปี)</li></ul>                   | พ.ค. รัก่าน ล้วกดปุ่ม <b>"ตกลง"</b> หัสผ่านใหม่ได้ทันที                                                           | 4 จากนั้นกดปุ่ง รีเซ็ตรหัสพ่านโดย คำถามที่ 1: สีที่ขอม สีที่ขอม สีที่ขอม ถ้างามที่ 2: กีฬาที่ขอม ถ้างามที่ 3: สัตว์เสียงที่ขอม สัตว์เสียงที่ขอม สัตว์เสียงที่ขอม *ท่านสามารถผ ภานได้ตอบพิดไปแล่ **ในกระ สามารถผ                                                                                                    |
| <ul> <li>รับที่</li> <li>เมื่อท่านตด</li> <li>"ตั้งรหัสผ่า<br/>ท่านก็จะสา</li> <li>ด้องมีความยาวระหว่าง 8</li> <li>ด้องมีความยาวระหว่าง 8</li> <li>ด้องมีความยาวระหว่าง 8</li> <li>ด้องมีค้าอักษรกินท์แล้กะ</li> <li>ด้องมีด้วยรหัสหมุม</li> <li>ต้องมีด้วยรหัสหมุม</li> <li>ท่านประกอบด้วยหัสหมุม</li> <li>ท่านประกอบด้วยหัสหมุม</li> <li>ท่านประกอบด้วยหัสหมุม</li> <li>หันเปล่ะ</li> <li>หันเสียงหมัสสามเติม 8</li> <li>ต้องมีสีของหัสสามเติม 8</li> <li>หันประกอบด้วยหัสสามมาก 90</li> <li>หัสสาม</li> <li>XXXXXXXXX</li> <li>ในห้มาพิเตรกม</li> </ul>                                                                                                    | <ul> <li>เดียน (ปี)</li> <li>เดียน (ปี)</li></ul>                   | พ.ค. หัก่าน ล้วกดปุ่ม <b>"ตกลง"</b> หัสผ่านใหม่ได้ทันที                                                           | <ul> <li>จากนั้นกดปุ่ง</li> <li>รีเซ็ตรหัสพ่านโดย</li> <li>คำถามที่ 1: สีที่ขอบ</li> <li>สำร้อน</li> <li>คำถามที่ 2: กีฬาที่ขอบ</li> <li>กีฬาที่ขอบ</li> <li>สัตว์เสียงที่ขอบ</li> <li>สัตว์เสียงที่ขอบ</li> <li>สัตว์เสียงที่ขอบ</li> <li>สัตว์เสียงที่ขอบ</li> <li>สัตว์เสียงที่ขอบ</li> <li>สัตว์เสียงที่ขอบ</li> <li>สัตว์เสียงที่ขอบ</li> <li>สัตว์เสียงที่ขอบ</li> <li>สัตว์เสียงที่ขอบ</li> <li>สัตว์เสียงที่ขอบ</li> <li>สัตว์เสียงที่ขอบ</li> </ul> |

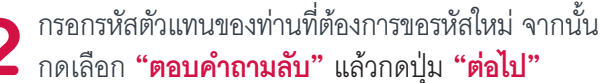

| User ID         |                                                               |
|-----------------|---------------------------------------------------------------|
| รหัสด้วแทน      |                                                               |
| ผ่านทางช่องทาง  |                                                               |
| 🔿 รับ OTP ผ่านท | Email                                                         |
| 🦲 ตอบคำถามลับ   |                                                               |
|                 |                                                               |
|                 | ต่อไป                                                         |
|                 |                                                               |
|                 | ไม่สามารถใช้ช่องทางด้านบนได้ ?                                |
|                 | ท่านสามารถส่งแบบฟอร์มเพื่อรีเซ็ตรหัสผ่านมาที่ฝ่ายบริการด้วแทน |
|                 | <u>ดาวน์ไหลดแบบฟอร์ม</u>                                      |

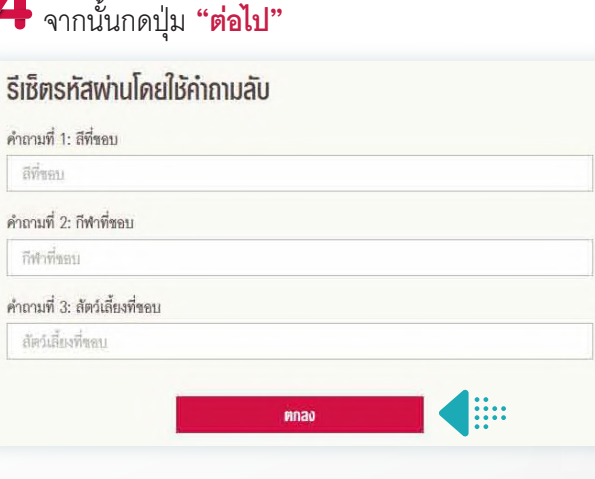

### \*ท่านสามารถตอบคำถามผิดได้ทั้งหมด 5 ครั้งเท่านั้น

🚺 ท่านได้ตอบพิดไปแล้ว 1 ครั้ง หากพิดครบ 5 ครั้ง รหัสตัวแทนและรหัสพ่านจะถูกล็อค

\*\*ในกรณีที่ท่านไม่เคยตั้งคำถามลับไว้นั้น สามารถกดปุ่ม "<mark>ดาวโหลดแบบฟอร์ม</mark>" ได้

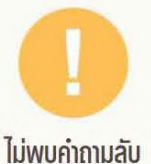

ท่านไม่ได้บันทึกคำถามลับไว้ก่อนหน้านี้

่านลามารถส่งแบบฟอร์มเพื่อรีเซ็ตรหัสผ่านมาที่ฝ่ายบริการด้วแทน ดาวน์โหลดแบบฟอร์ม

# วิธีการปลดล็อครหัสพ่าน

## วิธีที่ 3 ขอคืนโดยการส่งแบบฟอร์ม

ท่านสามารถดาวน์โหลดแบบฟอร์มขอคืนสถานะรหัสผ่านได้ โดยจะต้องระบุ Email ของท่านเพิ่มเติม หากมีกรณีที่ท่านทำรหัสล็อค อีกครั้ง ท่านสามารถขอคืนสถานะรหัสผ่านใหม่ได้โดยส่งรหัส OTP ไปที่ Email ที่แจ้งไว้กับบริษัท

| 1 | เมื่อท่านต้องการขอรหัสผ่านใหม่ ผ่านช่องทางการขอรหัส<br>OTP ให้ท่านกดที่ <b>"รีเซ็ตรหัสผ่าน"</b> | 2 ท่านสามารถกด <b>"ดาวน์โหลดแบบฟอร์ม"</b> ได้                                                                                             |
|---|-------------------------------------------------------------------------------------------------|----------------------------------------------------------------------------------------------------|
|   | ເຫັງສູ່ຣະບບ                                                                                     | ต่อไป                                                                                                    |
|   | ลึมรหัสผ่าน / รหัสถูกล็อค ?<br><u>รีเซ็ตรหัสผ่าน</u>                                            | ไม่สามารถใช้ข่องทางด้านบนได้ ?<br>ท่านสามารถส่งแบบฟอร์มเพื่อรีเจ็ตรหัสผ่านมาที่ฝ่ายสนับสนุนข่องทางการขาย (DS)<br><u>ตาวน์โหลดแบบฟอร์ม</u> |

ົວຣีการตั้งคำถามลับ

สำหรับการขอคืนรหัสผ่านอัตโนมัติด้วยตัวท่านเอง

เพื่อการใช้งานที่สะดวก และการรักษาความปลอดภัยในรหัสของท่านที่ดีขึ้น

หลังจากตั้งรหัสเรียบร้อยแล้ว ระบบจะไปที่หน้าตั้งคำถามลับ 5 ข้อ ซึ่งตัวแทนเลือกคำถามเพียง 3 ข้อเท่านั้น

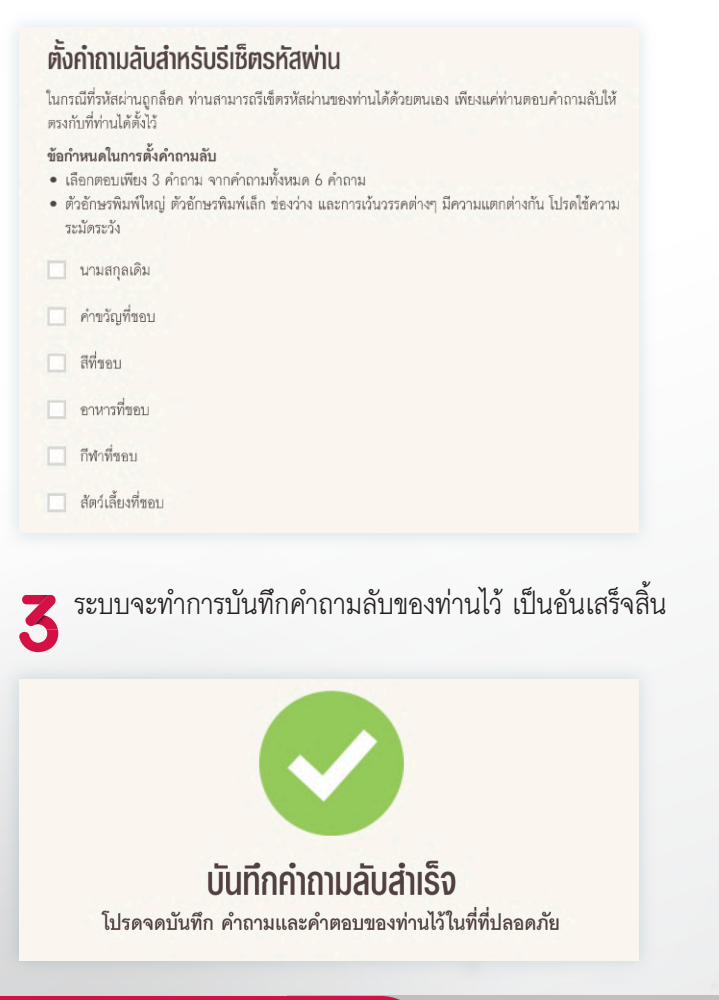

2 ตัวแทนตรวจสอบคำถาม และคำตอบ เพื่อทำการยืนยัน อีกครั้ง จากนั้นกดปุ่ม "ยืนยัน" หรือหากต้องการแก้ไข กด "กลับไปแก้ไขใหม่"

#### ยืนยันคำถามลับสำหรับรีเซ็ตรหัสพ่าน

- คำเตือน • โปรดอองับเรือ ส
- โปรดจดบันทึก คำถาม และคำตอบของท่านไว้ในที่ที่ปลอดภัย ที่สามารถนำมาใช้ได้ในกรณีที่ต้องการขอ รีเข็ตรหัสผ่าน
- คำตอบที่ท่านได้ตอบและบันทึกแล้ว จะไม่สามารถแก้ไขได้อีก

| คำถามที่ 1 : นามสกุลเดิม<br><b>570795</b>  |                 |
|--------------------------------------------|-----------------|
| คำถามที่ 2 : คำขวัญที่ชอบ<br><b>570795</b> |                 |
| คำถามที่ 3 : สีที่ชอบ<br><b>570795</b>     |                 |
|                                            | ยืนยัน          |
|                                            | กลับไปแก้ไขใหม่ |

# วิธีการเปลี่ยน Email

## ้วิธีการเปลี่ยน Email โดยการปรับปรุงข้อมูลพ่านระบบ

ท่านสามารถเปลี่ยนแปลงข้อมูลตัวแทน โดยการเลือกหัวข้อ ปรับปรุงหมายเลขโทรศัพท์และอีเมลได้เลย

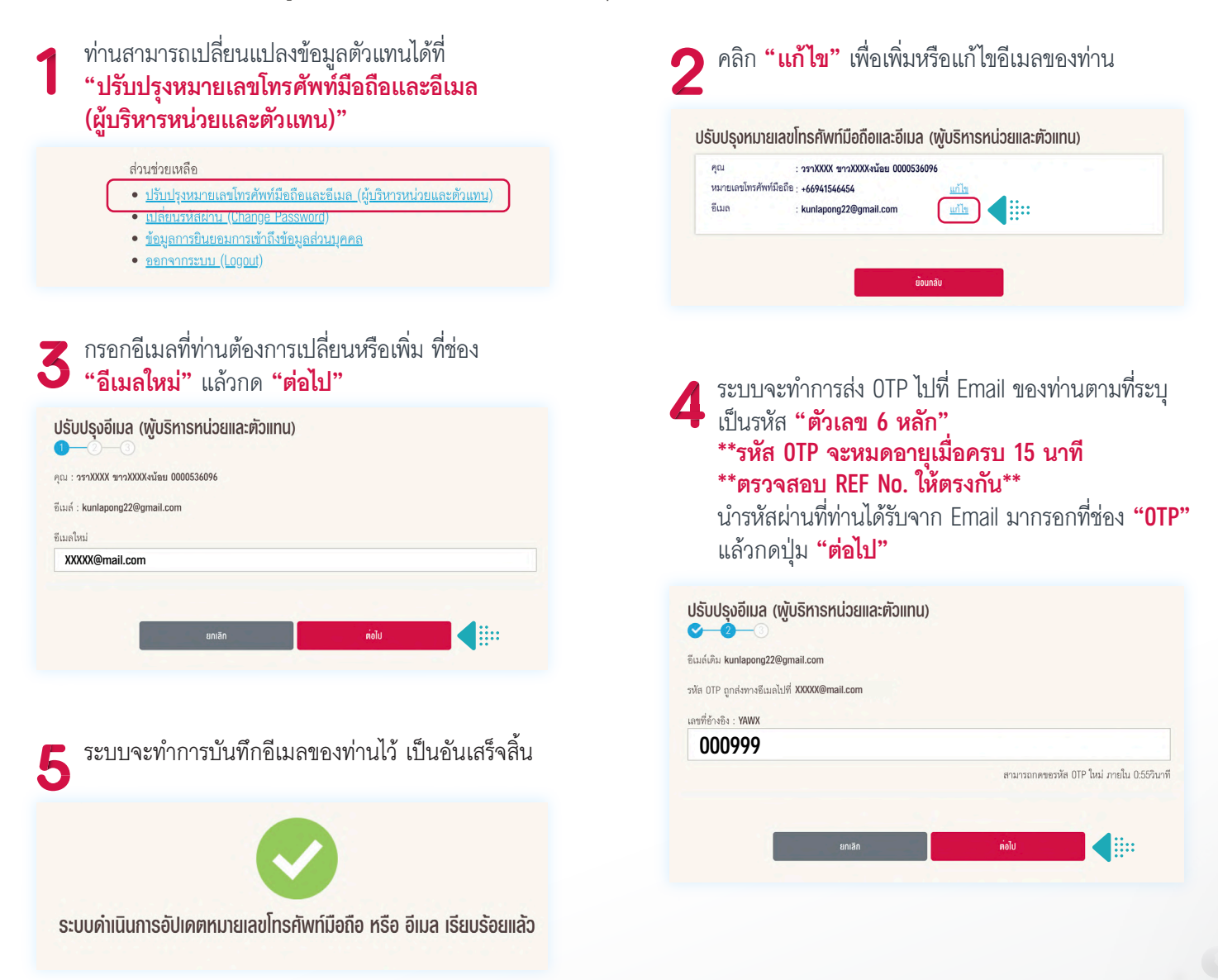

# วิธีการเปลี่ยน Email

# ้ วิธีการเปลี่ยน Email โดยการส่งแบบฟอร์มขอเปลี่ยนแปลงข้อมูลตัวแทน

กรณีที่ตัวแทนต้องการเปลี่ยนแปลงข้อมูล Email ท่านสามารถดาวน์โหลดแบบฟอร์มเปลี่ยนแปลงข้อมูลตัวแทน แล้วเลือกหัวข้อ ขอเปลี่ยนแปลง Email ได้เลย

| 1 | เมื่อท่านต้องการขอรหัสผ่านใหม่ โดยวิธีการส่งแบบฟอร์ม |
|---|------------------------------------------------------|
|   | ขอเปลี่ยนแปลงข้อมูลตัวแทน ท่านสามารถเข้าไปดาวน์โหลด  |
|   | เอกสารได้ที่ <b>"ระบบสื่อสารเพื่อพลังตัวแทน</b>      |
|   | (eAgency Communication)"                             |

เส้นทางเข้าสู่ระบบสำคัญเพื่อพลังตัวแทนฯ อย่างมืออาชีพ

- <u>ระบบกรอกคำขอเอาใบประกันภัยใหม่ (eApplication)</u>
- ระบบข้อมูลสำหรับบริการลูกค้า (ePOS)
- <u>ระบบสื่อสารเพื่อพลังตัวแทน (eAgency Communication)</u>

#### จากนั้นเลือกหัวข้อ **"ดาวน์โหลดเอกสารจาก** ฝ่ายสนับสนุนช่องทางการขาย (DS)"

- ดาวน์โหลด ข้อมูลลูกค้า AMS
- ดาวน์โหลดเอกสารจาก ฝ่ายสนับสนุนการใช้ระบบฯ (Agency Distribution Platforms)
  - ดาวน์โหลดเอกสารจาก ฝ่ายสนับสนุนช่องทางการขาย (DS)
- ดาวน์โหลดเอกสารจาก ฝ่ายจัดการกองทุน
- ดาวน์โหลดเอกสารจาก ฝ่ายการตลาดและพัฒนาธุรกิจในองค์กร

## 7 ท่านสามารถกดเมนูด้านซ้ายมือหัวข้อ "ดาวน์โหลด"

| รรมส่งเส | ริมการ                         |
|----------|--------------------------------|
| ทางการด์ | กิดด่อ                         |
| ม์โหลด   |                                |
|          |                                |
|          | รรมส่งเส<br>ทางการด์<br>ม์โหลด |

- 4 จากนั้นเลือกหัวข้อ "แบบฟอร์มขอเปลี่ยนแปลง ข้อมูลตัวแทน" และกด "ดาวน์โหลด" ได้เลย
  - 🖹 แบบฟอร์มตัวอย่างลายเซ็นของผู้บริหารหน่วย
  - 🗎 แบบฟอร์มขอเปลี่ยนแปลงข้อมูลตัวแทน
  - 📄 โครงการ Agency Security Fund
    - > Agency Security Fund ฟอร์มเบิกเงินคืน
    - > Agency Security Fund ฟอร์มเปิดบัญชี

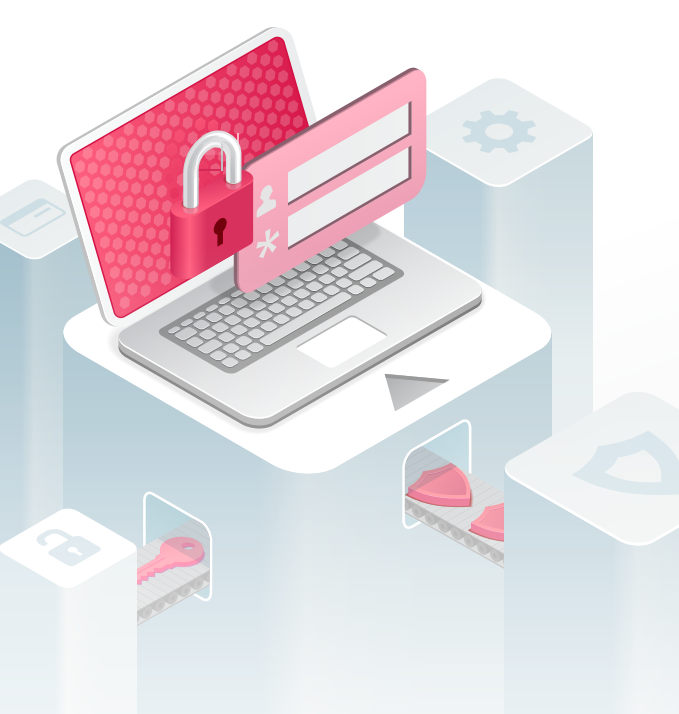

# รหัสเดียว...ครบ ทุกระบบตัวแทน

Agent Website AIA ONE iMO (iPad) ECM eAMS iMO Smart iAcademy

## สอบถามข้อมูลเพิ่มเติมได้ที่ฝ่ายสนับสนุนช่องทางการขาย (DS)

AIA Tower 2 ชั้น 10 Email : th.ds-info@aia.com Tel : 0-2634-8888 Ext. 206527, 206715